#### How to register if already started an account:

1. Click Login and use previous login credentials. (https://2024hrhphysicals.my-trs.com/)

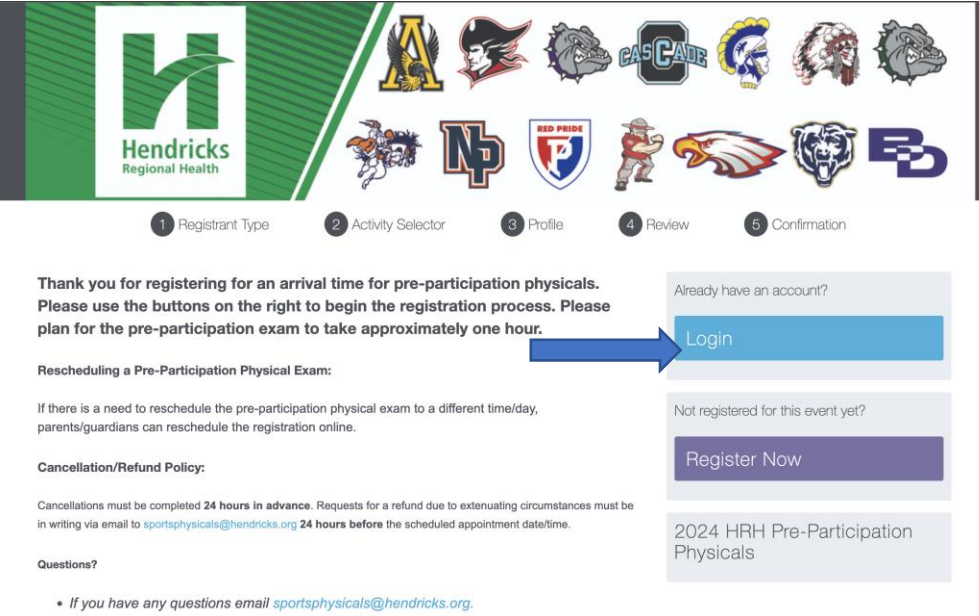

 The hosting locations/offices are only use of the location and will not be able to answer any questions regarding pre-participation physicals.

### 2. Click on Dashboard

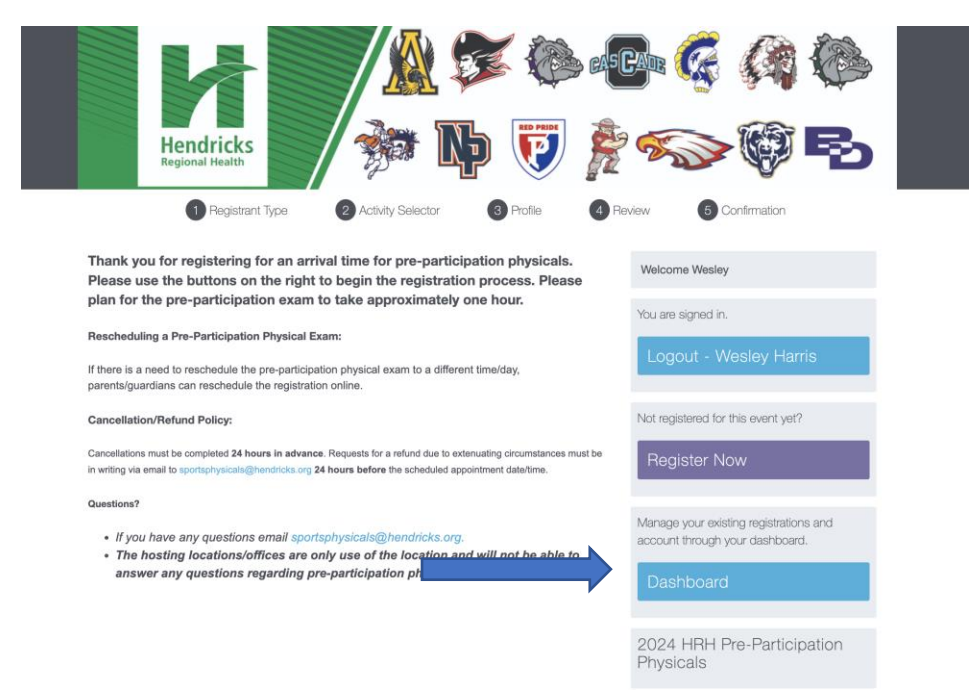

## 3. Click "view schedule"

| <ul><li>Registrations</li><li>Account</li></ul>                  | Events you signed up fo                                                                                                    | Individual Registrations                                                                                                    | Group Leader Registrations |
|------------------------------------------------------------------|----------------------------------------------------------------------------------------------------|----------------------------------------------------------------------------------------------------|----------------------------|
| <ul> <li>Logout</li> <li>System</li> <li>Requirements</li> </ul> | HRH Biometric Wellness Screening<br>Nov 13th, 2018 - Jan 1st, 2050<br>Edit Profile View Schedule<br>You opted out of accepting the terms &<br>conditions for this site. | 2024 HRH Pre-Participation Physicals<br>Apr 21st, 2024 - May 5th, 2024<br>Edit Profile View Schedule<br>You accepted the terms and conditions on<br>Thu Feb 15 2024 02:48 PM. <u>View &amp; Print</u> |                            |
|                                                                  | Available Events<br>2023 HRH Associate Volunteer<br>Opportunities<br>Jan 1st, 2023 - Dec 31st, 2023<br>Register                                                         | 2023 HRH Pre-Participation Physicals<br>Apr 2nd, 2023 - May 7th, 2023<br>Register                                                                                                    |                            |
|                                                                  | Continue Registration<br>2024 HRH Pre-Participation Physicals<br>Agr 21st, 2024 - May 5th, 2024<br>Checkout View Guests                                                 | 2024 HRH Pre-Participation Physicals<br>Apr 21st, 2024 - May 5th, 2024                                                                                                    |                            |

4. From there you can add another person or change your schedule (pick a different timeslot)

\*NOTE if wanting to pick a different time, you must click "REMOVE" before clicking "modify schedule" to chose a different time.

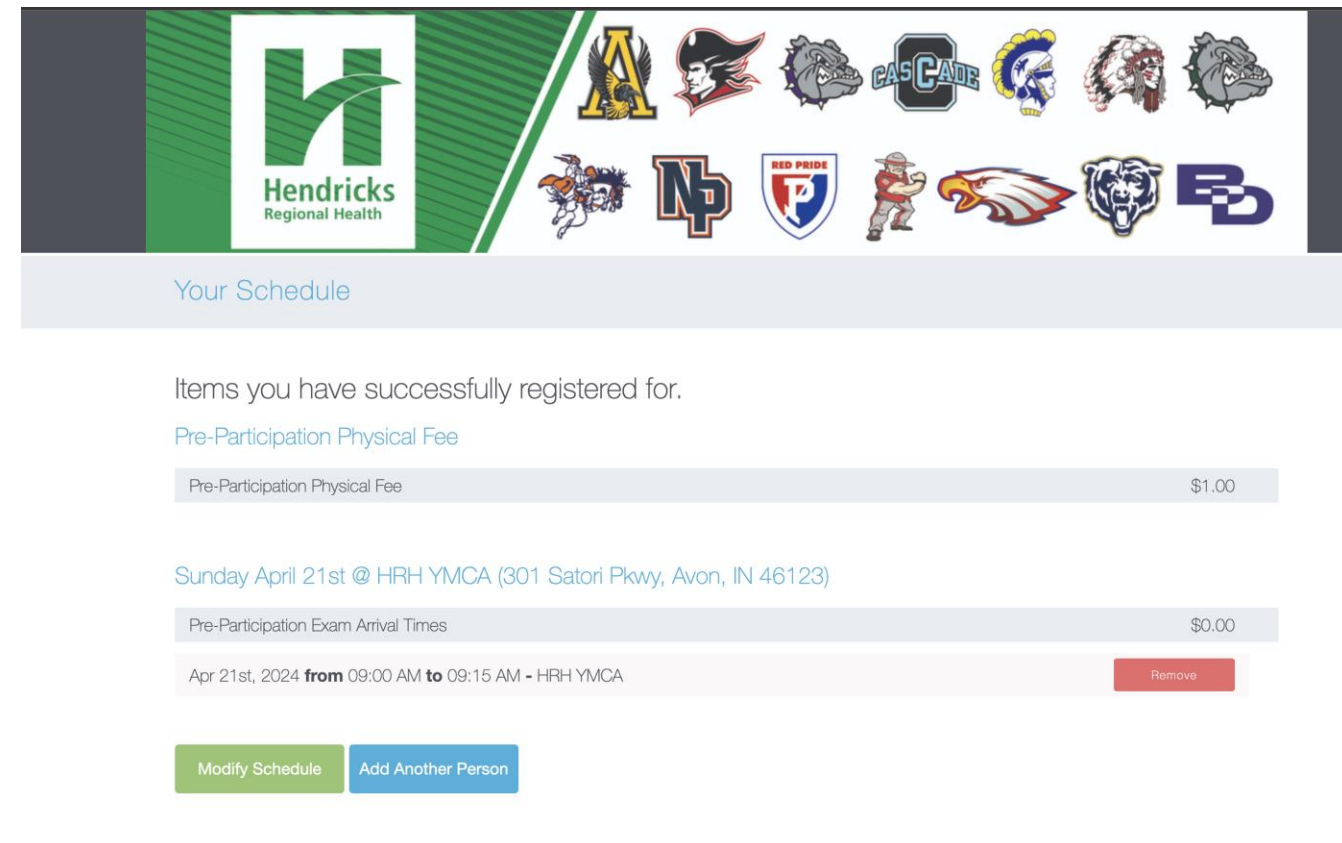

How to register if already started an account:

### 5. Pick 1 timeslot and click "Next"

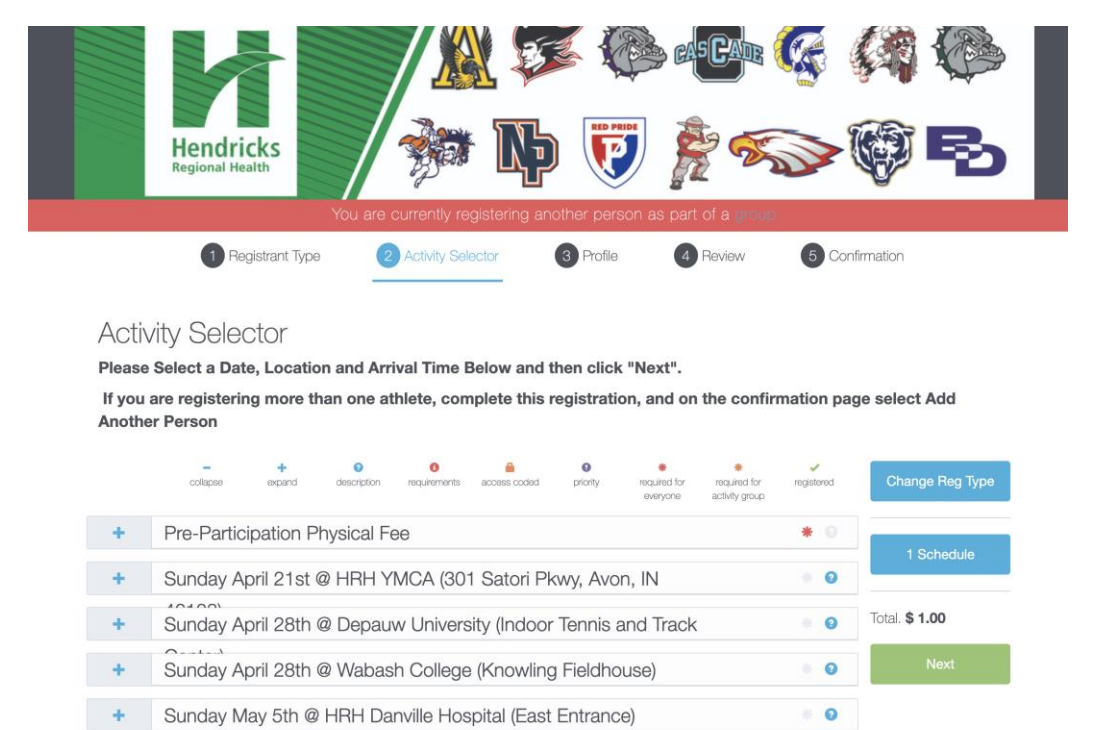

6. Fill out profile for a student \*You can click no email so that both can be under the same account

| 1 Registrant Ty                                   | pe 2 Activity Selector                                                                 | 3 Profile                                                                             | 4 Review        | 5 Confirmation |
|---------------------------------------------------|----------------------------------------------------------------------------------------|---------------------------------------------------------------------------------------|-----------------|----------------|
| Your Profile                                      |                                                                                        |                                                                                       |                 |                |
|                                                   | Fields mar                                                                             | rked with an * are requ                                                               | iired           |                |
|                                                   | Mark this if you do not<br>wish to create a User<br>account with this<br>registration. |                                                                                       |                 |                |
| Email                                             |                                                                                        |                                                                                       |                 |                |
| First Name *                                      |                                                                                        |                                                                                       |                 |                |
| Last Name *                                       |                                                                                        |                                                                                       |                 |                |
| Address                                           |                                                                                        |                                                                                       |                 |                |
|                                                   | Line 1 * Street Address                                                                | Line 2<br>Street Address 2                                                            |                 |                |
|                                                   | Country *                                                                              | State *                                                                               |                 |                |
|                                                   | Country                                                                                | Select an Option                                                                      | •               |                |
|                                                   | City *                                                                                 | Zip code *                                                                            |                 |                |
|                                                   | City                                                                                   | Zip Code                                                                              |                 |                |
| Mobile Phone                                      | Mobile Phone Number                                                                    | You can opt-out of receiving<br>messages if you leave this                            | a text<br>field |                |
|                                                   |                                                                                        | blank. By providing a phone<br>number you agree to receiv<br>text messages (SMS) from | e<br>us.        |                |
| Please use parent/gua<br>Name" above              | ardian name under "First                                                               | t Name" and "Last                                                                     |                 |                |
| Student's First Name *                            | Student's First Name                                                                   |                                                                                       |                 |                |
| Student's Last Name *                             | Student's Last Name                                                                    |                                                                                       |                 |                |
| Contact Phone Number *                            | Contact Phone Number                                                                   |                                                                                       |                 |                |
| Student's Grade for 2023-<br>2024 Academic Year * | Student's Grade for 2023-2024                                                          | •                                                                                     |                 |                |

### 7. Initial cancellation wavier:

| ACKNOWLEDGEMENT AND WAIVER                                                                                                    | Please initial for an<br>cancellation/Refund |
|----------------------------------------------------------------------------------------------------|----------------------------------------------|
| Please initial acknowledging you have read and understand the following:                                                                                                    | Provide your initials                        |
| Consent for Pre-Participation Physical Exam:                                                                                                    | Initials                                     |
| As a parent or legal guardian of the named student-athlete, my initials grant consent for Hendricks Regional Health's (HRH)<br>Licensed Athletic Trainer (LAT) and/or attending physician to perform the pre-participation physical exam.                                                                                                | Your Initials                                |
| Acknowledgment and Release                                                                                                    | Agree                                        |
| <ol> <li>I acknowledge that I and my son/daughter knows the risks involved in athletic participation, understand that serious injury, and<br/>even death is possible as a result of such participation and I choose to accept any and all responsibility for his/her safety and<br/>welfare while participating in athletics.</li> </ol> |                                              |
| 2. With full understanding of the risks involved, I release and hold harmless the athletic trainers, physicians, and Hendricks Regional                                                                                                    | 🚔 Printer Friendl                            |
| Health (HRH) of any and all responsibility and liability for any injury or claim resulting from such athletic participation and agree to<br>take no legal action against HRH because of any accident or mishap involving the athletic participation of my son/daughter.                                                                  | System Requ                                  |
| 3. All information regarding the medical condition of an athlete is considered confidential. However, a copy of the physician clearance page of the pre-participation physical may be shared with the athletic trainer and athletic department administration to facilitate proper care of the athlete.                                  |                                              |
| I HAVE READ THIS CAREFULLY AND KNOW IT CONTAINS A RELEASE. I will be provided a copy of the HRH Joint Notice of<br>Privacy Policies, upon my request.                                                                                                    |                                              |
| Cancellation/Refund Policy:                                                                                                    |                                              |
|                                                                                                    |                                              |

Cancellations must be completed 24 hours in advance. Requests for a refund due to extenuating circumstances must be in writing via email to sportsphysicals@hendricks.org 24 hours before the scheduled appointment date/time.

# 8. Check out or register additional child:

\*If registering only 1 athlete click "continue as Individual" or If adding another athlete click "Add another person"

| 1 Re                       | egistrant Type 2 Activity S          | Selector 3 Profile                | 4 Review   | 5 Confirmation |
|----------------------------|--------------------------------------|-----------------------------------|------------|----------------|
| Review & Cheo              | ok Out                               |                                   |            |                |
| Almost there l             |                                      |                                   |            |                |
| Please confirm any requi   |                                      |                                   |            |                |
| Schedule Sum               | imary                                |                                   |            |                |
| ems you are regis          | stering for now:                     |                                   |            |                |
| Pre-Participation P        | hysical Fee                          |                                   |            |                |
| Pre-Participation Physi    | cal Fee                              |                                   |            | \$1.00         |
| Apr 28th, 2024 from        | 10:30 AM <b>to</b> 10:45 AM - DePauw | University (Indoor Tennis & Track | ( Center)  | Remove         |
| Apr 28th, 2024 <b>from</b> | 10:30 AM to 10:45 AM - DePauw        | Jniversity (Indoor Tennis & Track | < Center)  | Remove         |
| Add Items                  |                                      |                                   |            |                |
|                            |                                      |                                   |            |                |
| 2. Checkout                |                                      |                                   |            |                |
| Guests in this grou        | :qL                                  |                                   |            |                |
| Name                       | Email                                | ID                                | Status     |                |
| Wesley Harris              | wes@harris-online.org                | 219444                            | 4 complete | 3              |
| WES HARRIS                 |                                      | 219447                            | 1 incomple | te Remove      |
|                            |                                      |                                   |            |                |

| lease initial for an understanding of the |  |
|-------------------------------------------|--|
| ancellation/Refund policy and waiver.     |  |
| Provide your initials 'WH' to continue.   |  |

Agree & Confirm

Printer Friendly (opens in new tab)
 System Requirements

How to register if already started an account:

IF you Click "continue as Individual" credit card information form will pop up to fill out and you can click "confirm and pay". You should receive a confirmation email and receipt for the transaction.

IF you click "Add another person" – it will take you back to Step 3: choose school district. Multiple registrations must be the same school district.

• You can continue to add another person until you have each individual child registered. At that point click "checkout"

If questions, please email: SportsPhysicals@hendricks.org